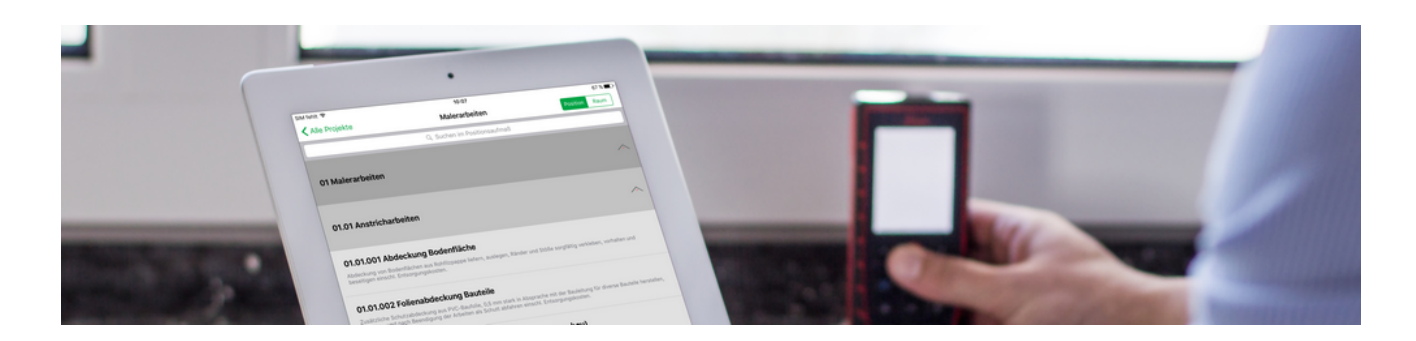

## **Mobiles Aufmaß (Android)**

#### Mobile Aufmaßerfassung

Revision: 442400-16082023-1409

Copyright © 2012-2023 - Moser Software GmbH Alle Rechte vorbehalten.

#### Zum Inhalt:

Dieses Dokument beschreibt die Verwendung der mobilen Anwendung "Moser Aufmaß" für das Betriebssystem Android. Sie erhalten Informationen zur Erstellung von "Raumaufmaßen" und "Positionsaufmaßen" sowie zum Import und Export in MOS'aik.

Informationen zum Datenschutz finden Sie unter https://www.moser.de/datenschutzhinweise/.

## Inhaltsverzeichnis

| 1. Einführung                                      |    |
|----------------------------------------------------|----|
| 2. Das Mobile Aufmaß für Android                   | 2  |
| 2.1. Voraussetzungen                               | 2  |
| 2.2. Übersicht                                     |    |
| 2.3. Vorbereitungen                                |    |
| 2.4. Erstellen des MOS'aik-Leistungsverzeichnisses | 4  |
| 2.5. Leistungsverzeichnis an MWM-Piccolo versenden |    |
| 2.6. Der erste Start von MWM-Piccolo               |    |
| 2.7. Voreinstellungen von MWM-Piccolo              |    |
| 2.8. Arbeiten mit MWM-Piccolo                      |    |
| 2.9. Aufmaßverarbeitung in MOS'aik                 | 11 |

# Kapitel 1. Einführung

Praktisch werden Aufmaße auf Baustellen heute noch häufig handschriftlich erfasst. Mit Einsatz des mobilen Aufmaßes können Handwerker die Aufmaßerfassung deutlich beschleunigen, indem die Daten vor Ort erfasst und direkt an MOS'aik übermittelt werden. Dazu stellt MOS'aik ab Version 3.32 das mobile Moser Aufmaß für die Betriebssysteme "Android" und "iOS" (Apple iPad/iPad Mini) bereit.

Abbildung 1.1. Mobiles Aufmaß

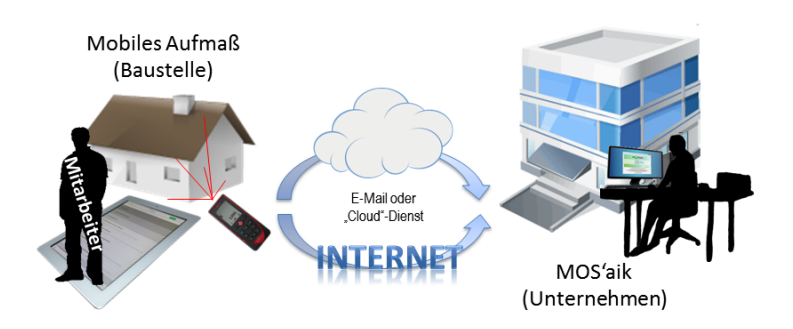

In den folgenden Abschnitten erfahren Sie, mehr über den Einsatz der Anwendung Moser Aufmaß für Android. Anwender von Mobilgeräten mit dem Betriebssystem "iOS" werden auf den Themenbereich Mobiles Aufmaß (iOS) verwiesen.

## Kapitel 2. Das Mobile Aufmaß für Android

Bei Moser Aufmaß für Android handelt es sich um eine Software-Schnittstelle zum Aufmaßprogramm MWM-Piccolo [https://play.google.com/store/apps/details?id=com.mwm.piccolo&hl=de], das Sie im **Google-Play Shop** über das Internet **kostenlos** herunterladen und nutzen können. Für die Nutzung der MOS'aik-Schnittstelle sind zusätzliche Lizenzen erforderlich. Die Software ist für den Betrieb auf Smartphones und Tablets ausgerichtet und unterstützt z.B. auch die Anbindung von modernen **Entfernungsmessgeräten** (z.B. *Leica Disto*<sup>1</sup>). Weiterhin ist die Dateneingabe über Sprache und Tastatur möglich. Die Übermittlung von Leistungsverzeichnissen und Aufmaßen erfolgt per E-Mail.

Die folgende Beschreibung zeigt Ihnen, wie Sie mit MOS'aik und MWM-Piccolo arbeiten:

- Abschnitt 2.1, "Voraussetzungen"
- Abschnitt 2.2, "Übersicht"
- Abschnitt 2.3, "Vorbereitungen"
- Abschnitt 2.4, "Erstellen des MOS'aik-Leistungsverzeichnisses"
- Abschnitt 2.5, "Leistungsverzeichnis an MWM-Piccolo versenden"
- Abschnitt 2.6, "Der erste Start von MWM-Piccolo"
- Abschnitt 2.7, "Voreinstellungen von MWM-Piccolo"
- Abschnitt 2.8, "Arbeiten mit MWM-Piccolo"
- Abschnitt 2.9, "Aufmaßverarbeitung in MOS'aik"

#### 2.1. Voraussetzungen

Folgende Anforderungen müssen für die Verwendung des "Mobilen Aufmaßes" für Android erfüllt sein:

- Smartphone bzw. Tablet mit folgender Ausstattung:
  - Android Betriebssystem (Android 2.3 oder höher; weitere Details dazu finden Sie im Google-Play Shop [https://play.google.com/store/apps/details?id=com.mwm.piccolo&hl=de])
  - Software ("App") MWM-Piccolo für Android
  - Google Account inklusive E-Mail-Konto
  - E-Mail-Programm für Android (z.B. Gmail)
- MOS'aik 3.32.000 (oder höher)
  - E-Mail-Konto mit Microsoft Outlook® 2003 (oder höher)
  - ZIP-Packprogramm (ist ggf. bereits in Windows integriert)
  - Für die Nutzung der Schnittstellen sind zusätzliche Lizenzen erforderlich.

Für den Datentransfer über den MWM-Piccolo-Server sind zunächst fünf Nutzungen frei und fallen anschließend weitere Gebühren bei Übermittlungen an. Bitte kontaktieren Sie hierzu ggf. die Firma Moser für weitere Informationen.

<sup>&</sup>lt;sup>1</sup>Eine vollständige Liste der unterstützten Geräte finden Sie unter ???.

## 2.2. Übersicht

Die Kommunikation zwischen MOS'aik und MWM-Piccolo erfolgt über E-Mail. Dazu benötigen Sie idealerweise zwei unabhängige E-Mail-Konten für ...

- MOS'aik und ...
- ... das Mobilgerät (z.B. Smartphone oder Tablet).

Die folgende Abbildung zeigt den Ablauf der Kommunikation zwischen den Systemen:

Abbildung 2.1.

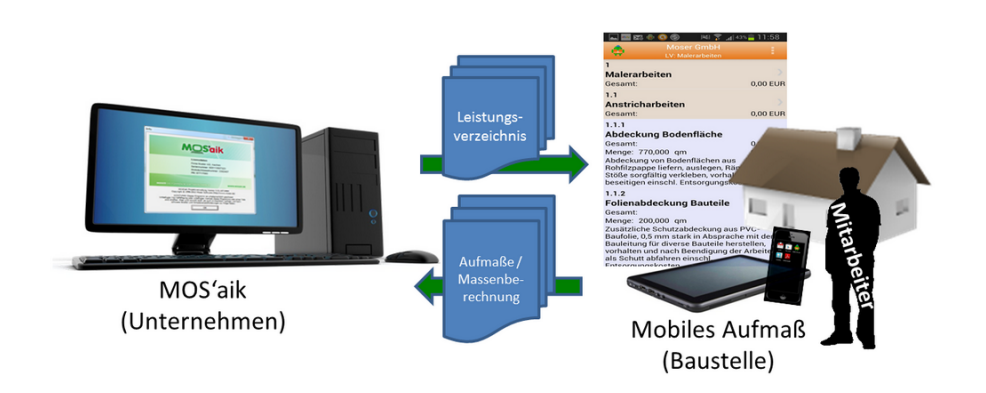

Dabei wird zunächst ein Vorgang mit folgenden Typen erstellt:

- Angebotsaufforderung
- Angebot
- Nachtragsangebot
- Auftrag
- Nachtragsauftrag

Das Leistungsverzeichnis wird anschließend zwecks Aufmaßermittlung per E-Mail an den Mitarbeiter übermittelt. Auf der Baustelle führt dieser die Massenberechnung mit MWM-Piccolo durch und überträgt diese dann zurück an das Unternehmen. Hier können die Aufmaßdaten dann einfach wieder importiert und weiterverarbeitet werden.

### 2.3. Vorbereitungen

Für den Betrieb des Moduls "Mobiles Aufmaß für Android" sind zusätzliche Lizenzen erforderlich. Um diese

zu aktivieren, gehen Sie im Menü der MOS'aik-Projektverwaltung auf Extras > Lizenzierung Wählen Sie hier im Bereich Lizenzierbare Module Schnittstelle MWM-Piccolo und Schnittstelle Import Daten aus mobilem Aufmaß aus und geben Sie jeweils ihre Lizenzdaten ein.

Nun müssen Sie lediglich noch die E-Mail-Adresse der Mobilgeräte Ihrer Mitarbeiter hinterlegen.

Dazu öffnen Sie zunächst Stammdaten | Personal | Alle Mitarbeiter, wählen einen Mitarbeiter zur Bearbeitung aus (z.B. durch Doppelklick oder Auswahl mit der Maus und [F4]). Wählen Sie dann die Registerkarte Einstellungen.

Im Bereich Benutzerdefinierte Merkmale klicken Sie in der letzten Zeile mit dem Kennzeichen "\*" auf die Spalte *Merkmal*\* und wählen mit der Funktion **Nachschlagen** [F5] das Merkmal "*MWM-Piccolo Geräte E-Mail-Adres*-

se" aus. Anschließend geben Sie in der Spalte *Wert* die E-Mail-Adresse des Mitarbeiters (auf dem Mobilgerät) ein. Drücken Sie dann die Taste [F7], um die neuen Merkmale zu speichern.

Abbildung 2.2.

| nmdaten   Per           | rsonal        | Mitarbeiter          |                              |                     |                      |                 |          |
|-------------------------|---------------|----------------------|------------------------------|---------------------|----------------------|-----------------|----------|
| Home: Startseite Pe     | ersonal: Alle | Mitarbeiter × Perso  | nal: Mitarbeiter (cellini) 🗴 | •                   |                      |                 |          |
| Personal                | ۲             | 🔮 Persönliche Da     | aten                         |                     | 😭 Arbeitsverhäl      | tnis            |          |
| Suchen                  | F3            | Initialen            |                              |                     | Personalnummer       | 22              | 🗌 Inakti |
| Neu                     | F8            | Druckname            | Cellini, Carlo               |                     | Gruppe *             | Büro            | _        |
| Duplizieren S           | trg+F8        | Geburtsdatum *       | 23.05.1954                   |                     | Arbeitsrolle *       | Team Service    | 2        |
|                         |               | Geburtsort           | Heinsberg                    |                     | Abteilung            |                 |          |
| Etikett/Karte drucken » |               |                      |                              |                     | Position             | Buchhalter      |          |
| Bonubaitan              |               | Familienstand *      | verneiratet                  |                     | Kostenstelle *       |                 |          |
| bearbeiten              | •             | Geschiecht ~         | Mannlich                     |                     | Vortraggart *        | Vollvortrag     |          |
| Nachschlagen *          | F5            | biotgroppe           |                              |                     | Vertragsende *       | voiveruag       |          |
| Speichern               | F7            | Ausweisnummer        |                              |                     | ver a agaentae       |                 |          |
| Löschen                 | F6            | Ausweis gültig bis * |                              |                     | Arbeitstage *        | Mo - Fr         |          |
|                         |               |                      |                              |                     | Wochenarbeitszeit    | 37,5            |          |
| Weitere Schritte        | •             | KV Gesellschaft      |                              |                     | Arbeitszeit von, bis | 8:00            | 16:00    |
| Kalenderfarbe           |               | KV Nummer            |                              |                     | Uklauhetees Best     | 20              | 0        |
| Anmeldesperre aufheb    | en            | Costaly Number       |                              |                     | Urlaubstage, Rest    | 2014            | U        |
| ol :                    |               | Identif -Nummer      |                              |                     | onaubsjani           | 2014            |          |
| Plugins »               |               | Führerscheinklasse   |                              |                     | Tarifgruppe          |                 |          |
|                         |               | Autokennzeichen      |                              |                     | Lohntarif *          | Standard        |          |
|                         |               | Fahrzeuglager *      | Mobiles Lager                |                     | Stundenlohn          |                 |          |
|                         |               |                      |                              |                     |                      |                 |          |
|                         |               | BLZ/BIC              | 39040013                     |                     | Zeit-/Lohnfaktor     |                 |          |
|                         |               | Bank                 | Commerzbank Aachen           |                     | Provisionsart *      | <keine></keine> |          |
|                         |               | Bankkonto/IBAN       | 3///22                       |                     | Provisionssatz       |                 |          |
|                         |               | NachrEmpfänger       | c.cellini@web.de             |                     | Eingestellt am *     | 01.06.1970      |          |
|                         |               | NachrVorlage *       |                              |                     | Entlassen am *       |                 |          |
|                         |               | -                    |                              |                     |                      |                 |          |
|                         |               | 😁 Benutzerdefin      | ierte Merkmale               |                     |                      |                 |          |
|                         |               |                      | Morkmal *                    |                     | Wort *               |                 |          |
|                         |               | MWM-Piccolo G        | aräte E-Mail Adresse         | c cellini@amail.com | weit                 |                 |          |
| Siehe auch              |               | *                    | Lindie in Hair Auf ESSE      | creeningginaircoit  |                      |                 |          |
| Siene ouell             | -             | *                    |                              |                     |                      |                 |          |

Verfahren Sie entsprechend für weitere Mitarbeiter.

### 2.4. Erstellen des MOS'aik-Leistungsverzeichnisses

Ausgangspunkt für das "Mobile Aufmaß" ist ein Vorgang in der MOS'aik-Projektverwaltung vom Typ Angebotsaufforderung, Angebot, Nachtragsangebot, Auftrag oder Nachtragsauftrag. Erstellen Sie den Vorgang und legen Sie ein Leistungsverzeichnis (LV) an, indem Sie z.B. Positionen und Sets einfügen.

Ein Leistungsverzeichnis darf auch leer sein und muss nicht notwendigerweise Positionen enthalten (siehe Tipp). Damit ist es möglich, Raumaufmaße auch ohne Leistungsverzeichnis zu erstellen.

| Beachten Sie,<br>(bzw. über das<br>müssen, um e | das<br>Me<br>ine k | s die E<br>enü =<br>korrekt | Eir<br>P | nstellun(<br>rojekt > 1<br>Datenü | g zur<br>Numm<br>bertra | Pro<br>nerie<br>agu | ojel<br>ere<br>ing | ktnum<br>) dei<br>an da | nm<br>r S<br>as | nerierung unter Weitere Funktion » → Nummerieren<br>Struktur Ihres Leistungsverzeichnisses entsprechen<br>s "Mobile Aufmaß" zu gewährleisten! |
|-------------------------------------------------|--------------------|-----------------------------|----------|-----------------------------------|-------------------------|---------------------|--------------------|-------------------------|-----------------|----------------------------------------------------------------------------------------------------|
| Abbildung 2.3.                                  |                    |                             |          |                                   |                         |                     |                    |                         |                 |                                                                                                    |
| Nummerieren 4. Angehot Diverse Be               | sniele im H        | andbuch PV 12.              | 2.20     | )19 (adler)                       |                         |                     |                    |                         | ×               | 1                                                                                                    |
| Ciadanana                                       | Tree               |                             |          | Shellonnonchi Ch                  |                         | Caluta              |                    | Australia han an        | ~               |                                                                                                    |
| Titel                                           | Pur                | nkt ·                       | 7 6      | Automatisch 👻                     | v 1 ·                   | - 1                 | .tweite            | Automatisch             | •               |                                                                                                    |
| Positionen, Sets, Artikel, Maschinen            | ▼ Pur              | nkt ·                       | <br>     | Mindestens 3 💌 1                  | 1 .                     | • 1                 | -                  | Automatisch             |                 |                                                                                                    |
| <keine></keine>                                 |                    |                             | 7 0      |                                   |                         | 7                   |                    | Automatisch             |                 |                                                                                                    |
| <keine></keine>                                 | -                  |                             |          |                                   |                         | - ,<br>             |                    | Automatisch             |                 |                                                                                                    |
| (Keine)                                         |                    |                             |          |                                   |                         |                     |                    | Automatisch             |                 |                                                                                                    |
|                                                 |                    |                             |          |                                   |                         |                     |                    | Automotion              |                 |                                                                                                    |
| Asferenteen the                                 |                    |                             | 11       | ا ت                               |                         |                     | <u> </u>           | Tadau                   | <u> </u>        |                                                                                                    |
| Anrangstrennzeichen                             | - Ziff             | fer 0                       | , î      | <kein></kein>                     |                         |                     | •                  | Nein                    | •               |                                                                                                    |
| hanna and a                                     |                    | 41-8                        | 1        |                                   | - 1                     |                     |                    |                         | _               |                                                                                                    |
| <u>Nummerieren</u>                              | 2                  | chieben                     |          | Abbreche                          | en                      |                     |                    | jire                    |                 |                                                                                                    |
|                                                 |                    |                             |          |                                   |                         |                     |                    |                         |                 |                                                                                                    |
|                                                 |                    |                             |          |                                   |                         |                     |                    |                         |                 |                                                                                                    |

Wenn Sie z.B. lediglich eine Gliederungsebene in Ihrem Leistungsverzeichnis verwenden, müssen Sie diese im obersten Auswahlfeld im Bereich Gliederung entsprechend auswählen und die weiteren Felder darunter auf den Wert *Keine* einstellen. Drücken Sie anschließend auf Nummerieren.

Um diese Einstellung auch für zukünftige Vorgänge **als Standardvorgabe** zu verwenden, können Sie diese unter Stammdaten | Projekte | Vorlagen für die jeweilige Vorgangsart festlegen.

### 2.5. Leistungsverzeichnis an MWM-Piccolo versenden

Rufen Sie die Funktion Übermitteln » im Bereich Vorgang der Funktionsleiste auf, um das Leistungsverzeichnis an den mobilen Mitarbeiter zu senden.

Abbildung 2.4.

| >   @ @ Q   ½ ⊫ @ ×<br>ekte   Aufträge   Auft | (  ∽ ∝   <b>↑ ↓</b>   <b>」</b><br>Trag                    | ' 🔍 🗹       | A Z<br>Z # A # | т #   | S              | A Z   % <u>tit</u> €s   <b>%</b>   <b>5</b> g                               |                        |                    |                  |
|-----------------------------------------------|-----------------------------------------------------------|-------------|----------------|-------|----------------|-----------------------------------------------------------------------------|------------------------|--------------------|------------------|
| Home: Startseite Mobiles Aufma                | aß (MWM) - 1. Auftrag (berger                             | r) ×        |                |       |                |                                                                             |                        |                    |                  |
| Vorgang 🔺                                     | Zweig: 1. Auftrag Re                                      | novierun    |                |       |                |                                                                             |                        |                    |                  |
| Eigenschaften F8                              | Anschrift *                                               |             |                |       |                |                                                                             | Kurztext               | Auftrag<br>AB14002 | Termin *         |
| Notizen & Termine »                           | Bernd Berger                                              |             |                |       |                | a.                                                                          | Renovierung            | AB14002            |                  |
| Drucken & Verbuchen » F9                      | [Namenszusatz]                                            |             |                |       |                |                                                                             | Offen                  | EK+Zusc            | onsart *<br>nlan |
| Exportieren »                                 | Badstr, 12-16                                             |             |                |       |                |                                                                             | Lohn EK * Lohn V       | K* MEaktor         | FK MEaktor       |
| Ubermittein » Druckausgabe                    | sandan                                                    |             |                |       |                |                                                                             | 40,67€ 43,92           | € 1                | 1,26             |
| Weitere Fun                                   | senuen                                                    |             |                |       |                | Telefon **                                                                  | Adresse * Zei          | chen Beleg-Nr      | . Belegdat       |
| MWM-Piccolo                                   | o Leistungsverzeichnis erste                              | ellen und s | enden          |       |                | +49 2224 2011345                                                            | berger ME              |                    |                  |
| Eigenschaften F4                              | verzeichnis im Format GAEB<br>Zuschläge & Faktoren (Umsch | 3 XML Pha   | ise 81 versend | len   | _              |                                                                             |                        |                    | Detailansicht    |
| Nachschlagen * F5                             | Kennung *                                                 | OZ          | Nummer *       | Mge   | Einh           | Beschreibung                                                                |                        | EP                 | GP               |
| Loschen P6                                    | - Titel                                                   | 1           | Titel          | -     |                | Vorarbeiten                                                                 |                        |                    | 368.03€          |
| Weitere Funktionen »                          |                                                           |             |                |       |                |                                                                             |                        |                    |                  |
|                                               | E Set                                                     | 1.001       | m-ab 004       | 22,33 | m²             | mit Folie und Papier abdecken, Stösse d                                     | er Folie verkleben und | 2,88 €             | 64,31€           |
| Einfugen 🍝                                    | Artikal                                                   | -           | m-ab 001       | 1.1   | m2             | Abdecknanier 130 g                                                          |                        | 0.13.6             | 0.14 €           |
| Titel Alt+1                                   |                                                           |             | 10001          | 1,1   |                | Hergestellt nach neuesten umweltverträ                                      | iglichen Verfahren     | 0,15 €             | 0,140            |
| Position Alt+3                                | - Artikel                                                 |             | m-ab 010       | 1,1   | m²             | Abdeckfolie Type 30                                                         |                        | 0,06€              | 0,07€            |
| Set/Leistung Alt+5                            |                                                           |             |                |       |                | Hergestellt nach neuesten umweltverträ                                      | iglichen Verfahren     |                    |                  |
| Artikel Alt+4                                 | - Artikel                                                 |             | m-ab 050       | 2,2   | m              | Klebeband                                                                   |                        | 0,05€              | 0,11€            |
| Weitere »                                     |                                                           |             |                |       |                |                                                                             |                        |                    |                  |
|                                               |                                                           |             |                |       |                |                                                                             |                        |                    |                  |
| Weitere Schritte                              | E Set                                                     | 1.002       | m-tv 090       | 54.43 | m <sup>2</sup> | vorbandene, gestrichene Baubfasertag                                        | ete aufrauhen, mit     | 5,58 €             | 303.72€          |
| Kopieren »                                    |                                                           |             |                | 1.110 |                | Tapetenlöser einweichen und anschliess                                      | end entfernen sowi     | 2,50 0             |                  |
| Workflow anzeigen »                           |                                                           |             |                |       |                |                                                                             |                        |                    |                  |
| Akontoverwaltung                              |                                                           |             |                |       |                |                                                                             |                        |                    |                  |
| Stunden und Material buchen                   | - Titel                                                   | 2           | Titel          |       |                | Renovierungs- und Anstricharbeit                                            | en                     |                    | 613,43€          |
| Plugins »                                     | - Set                                                     | 2.001       | m-pvi 051      | 54,43 | m²             | kleine Beschädigungen am Putz beispach                                      | nteln                  | 0,81€              | 44,09 €          |
|                                               | - E Set                                                   | 2.002       | m-pvi 001      | 54,43 | m²             | leichte Verunreinigungen von Staub, ver<br>Putzspritzern und dal, entfernen | reinzelten             | 1,46 €             | 79,47€           |
| Siehe auch 🔺                                  |                                                           |             |                |       |                | in a subject to the sign of the street to the                               |                        |                    |                  |

Mit der Funktion MWM-Piccolo Leistungsverzeichnis erstellen und senden ... rufen Sie die Liste der Mitarbeiter auf, für die Sie in Abschnitt 2.3, "Vorbereitungen" die entsprechenden Merkmale angelegt haben:

Abbildung 2.5.

| Empfänger                                                                                                    | X            |
|----------------------------------------------------------------------------------------------------|--------------|
| Anselm, Arno (arno.anselm@gmail.com)<br>Carell, Caria (c.carell@web.de)<br>Cellini, Carlo (c.cellni@web.de)<br>Elgers, Esther (e.elgers@gmail.com) |              |
|                                                                                                    | OK Abbrechen |

Wählen Sie den gewünschten Mitarbeiter aus und drücken OK, um die E-Mail zu erstellen:

#### Abbildung 2.6.

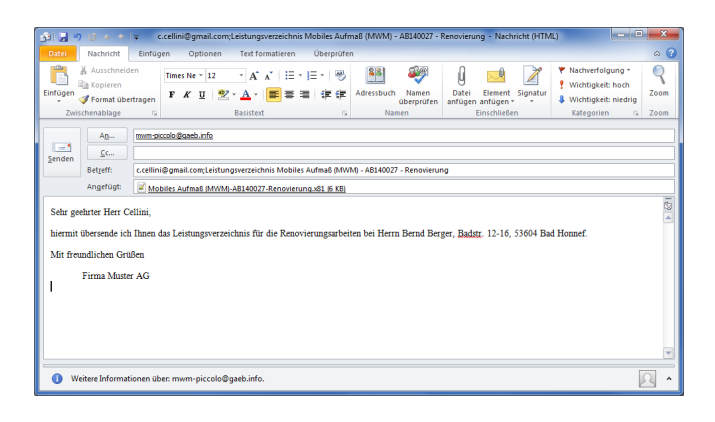

- 1. Ändern Sie <u>nicht</u> die **E-Mail-Adresse** bzw. den **Betreff der E-Mail**, da beide Informationen für eine korrekte Kommunikation unverändert erforderlich sind!
  - Die Mail-Adresse "mwm-piccolo@gaeb.info" ist dem MWM-Piccolo Server im Internet zugeordnet, der die E-Mail empfängt, verarbeitet und an die in der Betreffzeile enthaltene Mail-Adresse des Empfängers weiterleitet.
- Nach dem Versand darf die Struktur und die Nummerierung des Quellvorgangs nicht mehr verändert werden, da andernfalls empfangene Aufmaßdaten nicht korrekt verarbeitet werden können. Ein mehrfacher Versand zwecks kumulativer Positionsaufmaße wird nicht unterstützt. Erstellen Sie in diesem Fall zusätzliche Quellvorgänge vom Typ Nachtragsangebot bzw. Nachtragsauftrag (siehe auch Vorgangsarten und Arbeitsabläufe).

Das Leistungsverzeichnis wird zunächst im Dateiablageordner unter {Kurzname}\Leistungsverzeichnisse \MWM-Piccolo\{Projektname}-{Auftragsnummer}-{Kurztext} gespeichert und an die erstellte E-Mail angehängt. Bitte beachten Sie, dass dazu nur solche Zeichen in den Feldern *Projektakte* und *Kurztext* zulässig sind, die auch für Dateinamen zugelassen sind.

Abbildung 2.7.

Ein Dateiname darf keines der folgenden Zeichen enthalten: \/:\*?"<>|

Im Fall unzulässiger Sonderzeichen erhalten Sie die Fehlermeldung:

Abbildung 2.8.

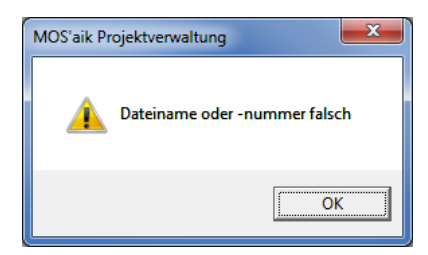

Ändern Sie in diesem Fall den Kurztext bzw. den Projektnamen (z.B. durch Umbenennen aus der Projektakte).

Sie können natürlich der E-Mail im Textbereich noch weitere Informationen für eine individuelle Mitteilung an den Kollegen zufügen.

Senden Sie nun die E-Mail an den Mitarbeiter.

#### 2.6. Der erste Start von MWM-Piccolo

Nachdem Sie MWM-Piccolo im Google-Play Shop heruntergeladen und auf Ihrem Smartphone oder Tablet

installiert haben, starten Sie die "App" durch Antippen des Symbols 🟛 und dann auf die drei Punkte 📒 im oberen, rechten Bereich des Fensters:

Abbildung 2.9.

|                              |                                                                                                    | Ē              |
|------------------------------|----------------------------------------------------------------------------------------------------|----------------|
| Aufmaß Messestand Farbe 2013 |                                                                                                    | LV importieren |
| 1 Leistungsverzeichnisse     |                                                                                                    | Einstellungen  |
| 0,00 Euro                    |                                                                                                    | Info           |
| Malerarbeiten Farbe 2013     | Constant of the second second s | Lizenz         |
| 2 Leistungsverzeichnisse     |                                                                                                    | Section Cas    |
| 32.340,00 Euro               |                                                                                                    |                |
| Mwm Raumaufmaß               |                                                                                                    |                |
| 1 Leistungsverzeichnisse     |                                                                                                    | 2.25 Zendy     |
| 300,00 Euro                  |                                                                                                    | - begins       |

Wählen Sie im Menü den Punkt <u>Lizenz</u> um die aktuellen Lizenz-Informationen zu sehen. Sie finden hier auch ihre persönliche *Ident-Nr.* ("Ident-Nummer"), die Sie für den Erwerb einer Lizenz benötigen sowie auch die aktuelle Anzahl der noch lizenzierten Importe/Exporte. Jeder sogenannte "Nutzen" bezieht sich auf den Transfer eines Leistungsverzeichnisses bzw. der Aufmaßdaten. Die Nutzung der "App" selbst ist kostenfrei. Wenn Sie mehr zu den Lizenzierungskonditionen erfahren möchten, wenden Sie sich einfach an die Firma Moser.

Schließen Sie das Fenster und wählen Sie im Menü den Punkt **■** Info. ... Hier finden Sie neben den Versionsinformationen der "App" einen Link zum aktuellen MWM-Handbuch [https://www.mwm.de/soft-ware/mwm\_piccolo/handbuch/]. Im Handbuch erfahren Sie zahlreiche, über diese Kurzeinführung hinausgehende Details zu MWM-Piccolo.

### 2.7. Voreinstellungen von MWM-Piccolo

Für die Nutzung von MWM-Piccolo mit MOS'aik sind einige Grundeinstellungen erforderlich. Öffnen Sie dazu

das Menü der "App" mit 🔜 und tippen Sie auf 🔳 Einstellungen ...]:

Abbildung 2.10.

| Einstellung | jen √Schließen                                                                                                    |
|-------------|----------------------------------------------------------------------------------------------------|
| Allgemein   | In diesem Bereich können Sie allgemeine Einstellungen für MWM-Piccolo vornehmen.                                   |
| Kriterien   | Einstellungen für den Export<br>E-Mail C.cellini@web.de                                                            |
|             | Einstellungen für die Erfassung<br>Numerische Tastatur verwenden                                                   |
|             | Ist diese Einstellung gewählt so wird bei der Erfassung der Berechnungswerte die numerische<br>Tastatur angezeigt. |
|             |                                                                                                    |
|             |                                                                                                    |
|             |                                                                                                    |
|             |                                                                                                    |
|             |                                                                                                    |
|             |                                                                                                    |
|             |                                                                                                    |

Im Bereich **Allgemein** geben Sie unter **Einstellungen für den Export** zunächst die E-Mail-Adresse des Aufmaßempfängers (also die Rücksendeadresse an das MOS'aik im Unternehmen) an. An diese Adresse werden die ermittelten Aufmaße später versendet.

Unter Einstellungen für die Erfassung wählen Sie, ob beim Antippen der Aufmaßfelder die <u>numerische</u> Tastatur erscheinen soll.

Die Auswahl dieses Punktes vereinfacht in der Regel die Dateneingabe mit der Tastatur!

Gehen Sie jetzt auf den Bereich **Kriterien**. Hier stehen drei Kriterien, deren Namen/Bezeichnungen Sie hier frei wählen können, zur Auswahl. Kriterien dienen dazu, Ihre Aufmaße besser zu strukturieren. Sie können damit z.B. Räume und Bauteile kennzeichnen und unterscheiden.

Zurzeit werden nur die "Kriterien 1 und 2" von MOS'aik unterstützt!

Lassen Sie deshalb den Namen für *"Kriterium 3"* frei, um zu vermeiden, dass dieses Kriterium während der Arbeit mit MWM-Piccolo zur Auswahl steht.

Für die Kriterien können Sie über die Schaltfläche Vorgabewerte bearbeiten ... häufig verwendete Bezeichnungen festlegen. Sie können beispielsweise für einen Raum verschiedene Raumbezeichnungen (z.B. Wohnzimmer, Diele, Küche, ...) vorgeben oder für ein Bauteil Objekte wie Tür, Fenster, etc. definieren. Die vordefinierten Bezeichner können später bei der Eingabe schnell und komfortabel aufgerufen werden und reduzieren die "Tipparbeit".

MOS'aik wertet die Kriterien wie folgt aus:

1. "Kriterium 1" = Raum

Darüber wird im MOS'aik Raumaufmaß ein entsprechender Raum angelegt.

Erläuterungen zu der Berechnung des Raums werden als Kurztext übernommen.

2. "Kriterium 2" = Bauteil

Erläuterungen zu der Berechnung des Bauteils werden als Kurztext übernommen.

Im nächsten Abschnitt erfahren Sie, wie Sie das zuvor erstellte Leistungsverzeichnis in MWM-Piccolo importieren und weiter verarbeiten.

### 2.8. Arbeiten mit MWM-Piccolo

Das bereits in Abschnitt 2.4, "Erstellen des MOS'aik-Leistungsverzeichnisses" erstellte Leistungsverzeichnis empfangen Sie auf dem Mobilgerät mit der E-Mail-"App" (z.B. *"Gmail"*). Zunächst speichern Sie den Anhang (\*.igaeb) und öffnen diesen dann durch Antippen mit MWM-Piccolo.

Es erscheint ein Import-Dialog:

Abbildung 2.11.

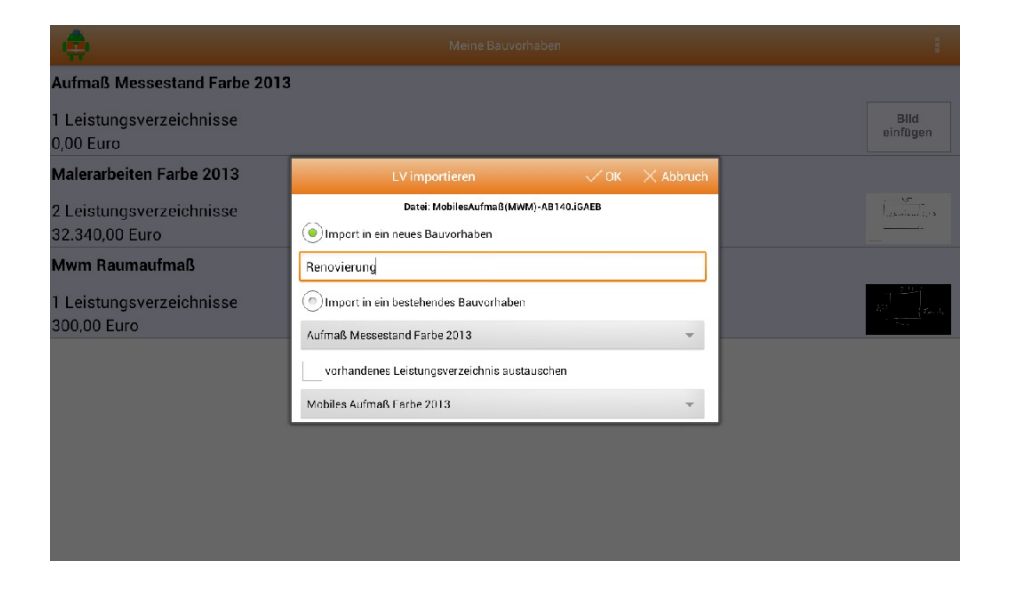

Bei erstmaligem Import geben Sie hier einen Namen für Ihr Bauvorhaben ein und wählen dann

Auf der Startseite (Meine Bauvorhaben) erscheint das neue Leistungsverzeichnis in einer Liste.

Wählen Sie das Bauvorhaben aus und entscheiden Sie im **Kontextmenü** (Öffnen durch langen Fingerdruck auf das Leistungsverzeichnis) unter Einstellungen..., ob Sie für dieses Bauvorhaben **Aufmaße mit oder ohne Ordnungszahl** vornehmen möchten: Aufmaße mit Ordnungszahl entsprechen damit einem **Positionsaufmaß**; Aufmaße ohne Ordnungszahl entsprechen einem **Raumaufmaß**.

Im Bereich des Malerhandwerks wird z.B. hauptsächlich das **Raumaufmaß** verwendet; setzen Sie also in diesem Fall das Häkchen vor *Aufmaß o. Ordnungszahl*, um Massenberechnungen auch ohne Ordnungszahl, d.h. ohne Referenz zu einer Position des Leistungsverzeichnisses (z.B. leeres LV), vornehmen zu können:

| Projekteinstellungen     Schließen       Allgemein     Preise anzeigen       Ist diese Einstellung gewählt, so werden Einheitspreise und Summen angezeigt.     Image: Comparison of the state of the state                                                 |
|----------------------------------------------------------------------------------------------------|
| Allgemein Preise anzeigen  Ist diese Einstellung gewählt so werden Einheitspreise und Summen angezeigt. Kriterien Aufmaß o. Ordnungszahl  Ist diese Einstellung gewählt, so können auch Massenansätze erfasst werden, die keiner  Ordnungszahl zugewiesen sind.                                                                                                    |
| Kriterien         Aufmaß o. Ordnungszahl         Image: Comparison of the comparison of the compa |
|                                                                                                    |
|                                                                                                    |
|                                                                                                    |

Durch kurzes Antippen des Leistungsverzeichnisses und des Symbols gelangen Sie in den Bereich zur Eingabe der Aufmaße. Hier können Sie nun über das Symbol

Abbildung 2.13.

|         | Aufmaßansatz bear | beiten |                       | $\sim$ | × | :     |
|---------|-------------------|--------|-----------------------|--------|---|-------|
| Art     | Rechenansatz 🗸    | Faktor | 2,000                 |        |   |       |
| Pos.    | Q                 | FN     | 91 - Beliebige Formel |        |   | •     |
| Adr.    | 0001B0            | Werte  | 2,55*4,50=            |        |   |       |
| Erl.    | Seiten            |        |                       |        |   |       |
| Raum    | Wohnzimmer        |        |                       |        |   |       |
| Bauteil |                   |        |                       |        |   | -     |
|         |                   |        | Ergebr                | is     | 2 | 2,950 |
|         |                   |        |                       |        |   |       |
|         |                   |        |                       |        |   |       |
|         |                   |        |                       |        |   |       |
|         |                   |        |                       |        |   |       |
|         |                   |        |                       |        |   |       |
|         |                   |        |                       |        |   |       |
|         |                   |        |                       |        |   |       |

Beachten Sie, dass Positionsaufmaße grundsätzlich vollständig aufgemessen werden müssen und nicht kumulativ erstellt werden können, da andernfalls die korrekte Zuordnung und Verarbeitung der Aufmaßdaten nicht gewährleistet ist.

Für **weitere Hinweise** zur Arbeit in MWM sowie zur Messwerterfassung über Lasermessgeräte lesen Sie das "MWM-Handbuch" [https://www.mwm.de/software/mwm\_piccolo/handbuch/].

Nach Abschluss Ihrer Eingaben, können Sie diese über das Kontextmenü Exportieren zurück an MOS'aik übermitteln. Wählen Sie in diesem Dialog grundsätzlich immer die Option "Export aller erfassten Massenansätze", da MOS'aik immer den Import vollständiger Aufmaßdaten voraussetzt.

## 2.9. Aufmaßverarbeitung in MOS'aik

Warten Sie auf den Eingang der E-Mail mit den exportierten Massenansätzen. Anschließend importieren Sie die Daten in MOS'aik, indem Sie zunächst den zugehörigen Projektvorgang (z.B. Auftrag) öffnen und daraus mit der Funktion Kopieren » ein *Aufmaß (ohne Positionen)* (Raumaufmaß) oder ein *Positionsaufmaß (mit Positionen)* (Positionsaufmaß) erzeugen. Den im Raumaufmaß angelegten leeren Raum können Sie durch Markieren der ersten Blattzeile und Drücken der Taste [F6] löschen.

Abbildung 2.14.

| Date       Bathelite Ansicht Einforge       Format Projekt Detensatz Entras 2         Die 20 Da / 20 Da /                                                                                                    | 📩 МС          | OS'aik Projektv    | erwaltung (Firma I   | Muster AG)                          |                                     |                  |                   |                   |             |         |              | - 0 <mark>- X -</mark> |
|----------------------------------------------------------------------------------------------------|---------------|--------------------|----------------------|-------------------------------------|-------------------------------------|------------------|-------------------|-------------------|-------------|---------|--------------|------------------------|
| Constraints     Constraints     Constrain                                                                                                    | <u>D</u> atei | <u>B</u> earbeiten | Ansicht Einfüg       | en <u>F</u> ormat <u>P</u> rojekt D | a <u>t</u> ensatz E <u>x</u> tras g | 2                |                   |                   |             |         |              |                        |
| Projekte   Kalkulation   Aufmaß         Projekte   Kalkulation   Aufmaß         Image: Startseite       Mobiles Aufmaß (MWM) - 1. Aufmaß (berger) x)         Projekte   Salkulation   Aufmaß         Projekte   Salkulation   Aufmaß         Projekte   Salkulation   Aufmaß         Projekte   Salkulation   Aufmaß         Projekte   Salkulation   Aufmaß         Projekte   Salkulation   Aufmaß         Projekte   Salkulation   Aufmaß         Projekte   Salkulation   Aufmaß         Projekte   Salkulation   Salkulation                                                                                                    |               | ¥ 🖨 🖉 🖸            | ) X 🖻 🛍              | X 🗠 🗠 🛉 🖊                           | 🥒 🔍 🕅 👌                             | ζ↓   T # S       | AZ % 1            | . €s   ‰   📩 🖞    | ŝ 💼         |         |              |                        |
| Image: Sartaste, // Mobiles Aufmaß (MVM) - 1. Aufmag (Berger) % // Mobiles Aufmaß (MVM) - 2. Aufmaß (Berger) %       Vorgans       Bernshaften       Film       Borschaften       Film       Borschaften       Film       Bildverknäpfung       Dokumentverknäpfung       Dokumentverknäpfung       Dokumentverknäpfung       Dokumentverknäpfung       Dokumentverknäpfung       Dokumentverknäpfung       Dokumentverknäpfung       Dokumentverknäpfung       Dokumentverknäpfung       Dokumentverknäpturg       Bildverknäpfung                                                                                                    | Proj          | jekte   Ka         | Ikulation   A        | Aufmaß                              |                                     |                  |                   |                   |             |         |              |                        |
| Vorgang Zvecig: 2. Aufmaß Renovierung 13.02.2014 (berger)   Auschnit* Renovierung 13.02.2014 (berger)   Auschnit* Renovierung   Bord Barger Renovierung   Duden & Verbulen > Pois   Diemittein > Auftrag **   Weiter Funktionen > Poiskakas**   Detensatz Offen   Detensatz Aufmaß Kundeg (WM)   Telefon ** Adesse*   Zuchen Belegdatum   Meiter Funktionen >   Detensatz   Badkonfen, Fri   Posten Aufmaß (WM)   Telefon **   Aufmaß (WM)     Titel Raum OZ Raum/Blatt * Pos wie Kurztext Text/Berechnung* L B H x = Einh*   Finfügen *   Netter Funktionen >   Weiter Funktionen *   Veiter Gewerk   Aufmaß Kenhnit   Kopiere *   Löschnitt   Bildverknüpfung   Dokumentverknipfung   Stehte *   Detensatz                                                                                                    | ei            | Home: Starts       | eite // Mobiles Aufr | naβ (MWM) - 1. Auftrag (bei         | ger) × Mobiles Auf                  | maß (MWM) - 2. / | kufmaß (berger) 🗙 |                   |             |         |              |                        |
| Bendbaften F8   Motten & Ternike * Perrolecurg   Dotden & Verbuchen * Perrolecurg   Dotden & Verbuchen * Perrolecurg   Wetter Funktionen * Polykeaks:*   Dotensatz Offin   Polykeaks:* Telefon **   Adresse * Zeichen Belegdatum   Mottes Altmaß Mitrager:*   Netter Funktionen * Die Status   Operation: F6   Vetter Funktionen * Telefon **   Adresse * Zeichen Belegdatum   Mottes Altmaß Mitrager:*   Netter Funktionen * Telefon **   Netter Funktionen * F6   Vetter Funktionen * F6   Polykeaks:** Telefon **   Adresse * Zeichen Belegdatum   Mottes Altmaß Mitrager:*   Netter Funktionen * F6   Wetter Funktionen * F6   Wetter Funktionen * F6   Wetter Funktionen * F6   Wetter Gewerk Aufmaß   Aufmaß Abschnitt   Metter Gewerk Aufmaß   Aufmaß Abschnitt   Koperer Bildverknöpfung   Dekumentverknöpfung Dekumentverknöpfung   Dekumentverknöpfung Dekumentverknöpfung   Dekumentverknöpfung Stete DAlts-Date importieren                                                                                                    | dem           | Vorgang            | ۲                    | 📄 Zweig: 2. Aufmaß                  | Renovierung 13.02                   | 2.2014 (berger)  |                   |                   |             |         |              | ۲                      |
| Noteen & Termine *   Duden & Termine *   Period Berger   Partices **   Autrog **   Autrog **   Au                                                                                                    | ₹             | Eigenschafter      | n F8                 | Anschrift *                         |                                     |                  |                   |                   | Kurztext    |         |              |                        |
| Bouden & Verbuchen »   Dubernitaln »   Dernitaln »   Dernitaln »   Dernitaln »   Weitere Junktionen »   Datensatz   Datensatz   Dependumenzument   Datensatz   Datensatz <                                                                                                    | ţ             | Notizen & Ter      | mine »               | Herr                                |                                     |                  |                   |                   | Renovierung | 1       |              |                        |
| Exportieren *   Beportieren *   Dermitteln *   Weltere Funktionen *   Bigenschaften   Figenschaften   Fister   Bildverknüpfung   Dokumentverknüpfung   Dokumentverknüpfung   Dokumentverknüpfung   Dokumentverknüpfung   Dokumentverknüpfung   Dokumentverknüpfung   Dokumentverknüpfung   Dokumentverknüpfung   Dokumentverknüpfung   Dokumentverknüpfung   Dokumentverknüpfung                                                                                                    | oje           | Drucken & Ve       | rbuchen » F9         | Namonary satz]                      |                                     |                  |                   | 84°               | Auftrag **  |         |              |                        |
| Ubermitteln *   Weltere Funktionen *   Datensatz   Projektakter **   Rodrochaften, F4   Nachschaften, F4   Nachschaften, F4   Nachschaften, F4   Veltere Funktionen *     Datensatz     Position dupizeren   Löschen F6     Wettere Funktionen *     Mufmaßozston Al+55   Position dupizeren     Freie Recherzeile     Al+66   Freie Recherzeile   Al+75   Formel   Al+66   Freie Recherzeile   Al+75   Bildverknüpfung   Dokumentverknüpfung   Dokumentverknüpfung   Dokumentverknüpfung   Dokumentverknüpfung   Dekenzeile Alti-12      Diktorazie importieren     Listen & Mit Einteren                                                                                                    | ā             | Exportieren ×      | >                    | Badstr. 12-16                       |                                     |                  |                   |                   | AD140027    |         |              |                        |
| Wettere Funktionen *     Datensatz   Bigenschaften, Frä   Nachschlagen, *   Fög   Usdenn nöller   Keitere Funktionen *     Bigenschaften, *   Köperer   Binfügen   Titel   Aufmaß   Köperer   Bildverknüpfung   Ookumentverknüpfung   Dokumentverknüpfung   Dokumentverknüpfung                                                                                                    | ice           | Ubermitteln »      | •                    | 53604 Bad Honnef                    |                                     |                  |                   |                   | Offen       |         |              |                        |
| Datensatz   Bgenschaften,   FG   Weltere Funktionen *   Einfügen   Titel   Aufmaß Aufmaß   Mobies Aufmaß   Weltere Funktionen *   Einfügen   Titel   Aufmaßosition   Alt+1   Raum/Blatt   Alt+2   Hinweistext   Alt+3   Hinweistext   Alt+4   Fore Recherzele   Alt+2   Hinweistext   Alt+3   Hinweistext   Alt+4   Roperer   Dokumentverknüpfung   Dokumentverknüpfung   Dokumentverknüpfung   Diktoreren   Datts-Date importieren                                                                                                    | Ser           | Weitere Funk       | tionen »             | Projektakte **                      |                                     |                  |                   | Telefon **        | Adresse *   | Zeichen | Beleg-Nr.    | Belegdatum             |
| Bernshaften F4   Nachschaften F5   Dotton duplaceron F6   Wettere Funktionen »   Enfügen   Matmaßiatt   Aufmaßopston   Alt+1   Raum/Biatt   Aufmaßopston   Alt+2   Freie Richerzele   Alt+3   Wettere   Los   Gewerk   Aufmaß   Abschnitt   Bildverknüpfung   Daktenszele   Daktenszele   Daktenszele                                                                                                    | e             |                    |                      | Mobiles Aufmaß (MWM)                |                                     |                  |                   | +49 2224 2011345  | berger      | ME      |              |                        |
| Bigenschaften       #4         Nachschlagen*       #5         Potition daplizeren       #6         Weitere Funktionen >                                                                                                    | Regi          | Datensatz          | ۲                    | 📑 Aufmaßzeilen                      |                                     |                  |                   |                   |             |         |              |                        |
| Nachschlagen*       F5         Position duplizieren       F6         Vettere Funktionen »       Imfuigen         Titel       Alt+1         Raum/Old Hammer       Imfuigen         Titel       Alt+1         Raum/Old Hammer       Imfuigen         Titel       Alt+1         Raum/Old Hammer       Imfuigen         Titel       Alt+1         Raum/Old Hammer       Imfuigen         Titel       Alt+1         Raum/Old Hammer       Imfuigen         Weitere       Cos         Gewerk       Alt+3         Weitere       Los         Bildverknüpfung       Dokumentverknüpfung         Dokumentverknüpfung       Dokumentverknüpfung         Dokumentverknüpfung       Dokumentverknüpfung         Tothal de Ordenografid der Titel       Tutel Titel         Mithal de Ordenografid der Titel       Tutel Titel                                                                                                    | e             | Eigenschafter      | n F4                 | Aumabzeien                          |                                     |                  |                   |                   |             |         |              |                        |
| Position duplicaren<br>Löschen F6<br>Weitere Funktionen ><br>Enfrügen Fil<br>Aufmäßposition Alt+31<br>Raum/Blatt Alt+1<br>Raum/Blatt Alt+1<br>Hinveistext Alt+37<br>Formel Alt+39<br>Weitere Los<br>Gewerk<br>Aufmäß Abschnitt<br>Kopiere Bildverknüpfung<br>Dokumentverknüpfung<br>Dokumentverknüpfung<br>Siehe Mathie Dokumentverknüpfung<br>Dokumentverknüpfung<br>Dokumentverknüpfung<br>Dokumentverknüpfung                                                                                                    | ass           | Nachschlager       | n * F5               | Titel Raum                          | DZ Raum/Blatt *                     | Pos wie          | Kurztext          | Text/Beree        | chnung *    | LB      | H×           | = Einh *               |
| Image: Coschen F6         Weitere Funktionen »         Image: Coschen R         Image: Coschen R                                                                                                    | L.            | Position dupli:    | zieren               |                                     |                                     |                  |                   |                   |             |         |              |                        |
| Weitere Funktionen >         Einfügen         Titel       Alt+1         Raum/Blatt       Alt+1         Raum/Blatt       Alt+1         Hinkusstatt       Alt+1         Weitere       Los         Weitere       Los         Weitere       Los         Bildverknüpfung       Dokumentverknüpfung         Dokumentverknüpfung       Dokumentverknüpfung         Siehe e       DA11S-Datei importieren         Eistel de Ockupoztal des Tale       Zusin Alsettrazte         Zusin Alsettrazte       Zusin Alsettrazte                                                                                                    | listi         | Löschen            | F6                   |                                     |                                     |                  |                   |                   |             |         |              |                        |
| Infugen       Infugen         Titel       Alt+1         Raumßlatt       Alt+1         Raumßlatt       Alt+2         Hinweistext       Alt+3         Hinweistext       Alt+4         Weitere       Los         Weitere       Aschnitt         Kóparere       Bildverknüpfung         Dokumentverknüpfung       Dokumentverknüpfung         Siehe e       DA11S-Datei importieren         Listn å       MS Excel Aufmaß importieren                                                                                                    | L C           | Weitere Funk       | tionen »             |                                     |                                     |                  |                   |                   |             |         |              |                        |
| Imagen       Imagen         Imagen       Imagen         Imagen       Imagen <td< td=""><td>Jer</td><td>Finfilmen</td><td></td><td></td><td></td><td></td><td></td><td></td><td></td><td></td><td></td><td></td></td<>                                                                                                    | Jer           | Finfilmen          |                      |                                     |                                     |                  |                   |                   |             |         |              |                        |
| Titel Alt+1<br>Ram/Bitt Alt+4<br>Aufmäßposition Alt+5<br>Hinveistext Alt+6<br>Freie Rechenzele Alt+7<br>Formel Alt+9<br>Weitere Los<br>Weitere Los<br>Weitere Bildverknüpfung<br>Dokumentverknüpfung<br>Dokumentverknüp | heh           | Einrugen           | •                    |                                     |                                     |                  |                   |                   |             |         |              |                        |
| Baum/Blatt     Alt+3       Hinweistext     Alt+6       Hinweistext     Alt+6       Freie Rechenzele     Alt+7       Formel     Alt+9       Weiter     Los       Gewerk     Aufmaß       Auschnitt     Kopierer       Workfor     Dokumentverknüpfung       Dokumentverknüpfung     Dokumentverknüpfung       Siehe et     DA11S-Datei importieren       Eisten &     MS Excel Aufmaß importieren                                                                                                    | ter           | Titel              | Alt+1                |                                     |                                     |                  |                   |                   |             |         |              |                        |
| Adminaposition     Alt+3       Freie Rechenzele     Alt+3       Fromel     Alt+49       Weitere     Los       Bildverknüpfung     Okumentverknüpfung       Siehe a     DA11S-Datei importieren       Bildverknüpfung     Siehe a       Distribut da Ordungszahl des Talei     Talein                                                                                                    | - P           | Raum/Blatt         | Alt+4                |                                     |                                     |                  |                   |                   |             |         |              |                        |
| Frieß Rechenzele     Alt+7       Formel     Alt+7       Formel     Alt+7       Formel     Alt+7       Weiter     Los       Weiter     Gewerk       Aufmaß     Abschnitt       Kopierer     Bildverknüpfung       Dokumentverknüpfung     Dokumentverknüpfung       Siehe z     DA11S-Datei importieren       Eisten ä     MS Excel Aufmaß importieren                                                                                                    | N             | Hinweistext        | Alt+6                |                                     |                                     |                  |                   |                   |             |         |              |                        |
| Formel       Alt+9         Weitere       Los         Weitere       Gewerk         Aufmåb       Abschnitt         Kopierer       Bildverknüpfung         Dokumentverknüpfung       Dokumentverknüpfung         Stehe A       DA115-Datei importieren         Listen &       MS Excel Aufmaß importieren         Enthäl die Orden merzhel die Titale       Zuein Absztmacka [2, Aufmaß, hange [42, Adrima, Morak 3 32 101 mch                                                                                                    | E             | Freie Rechen       | zeile Alt+7          |                                     |                                     |                  |                   |                   |             |         |              |                        |
| Weiter       Los         Weiter       Gewerk         Aufmaß       Abschnitt         Kopierer       Bildverknüpfung         Dokumentverknüpfung       Dokumentverknüpfung         Siehe 4       DA11s-Datei importieren         Listen 8       MS Excel Aufmaß importieren         Eithel de Odu morabli der Titale       Zuein Absztmacka [2, Aufmaß, hange [42, Admas, 332 101 mch                                                                                                    | -Pei          | Formel             | Alt+9                |                                     |                                     |                  |                   |                   |             |         |              |                        |
| Bill       Weiter       Los         Aufmaß       Abschnitt         Kopierer       Bildverknüpfung         Dokumentverknüpfung       Dokumentverknüpfung         Listen 8       DA11S-Datei importieren         Uisten 8       MS Excel Aufmaß importieren                                                                                                    | lioa          | Intelligence of    |                      |                                     |                                     |                  |                   |                   |             |         |              |                        |
| Weiter     Gewerk       Aufmaß     Abschnitt       Bildverknüpfung     Dokumentverknüpfung       Dokumentverknüpfung     Dokumentverknüpfung       Siehes     DA11S-Datei importieren       Listen &     MS Excel Aufmaß importieren                                                                                                    | ă             | weitere            | Los                  |                                     | 1                                   |                  |                   |                   |             |         |              |                        |
| Aufmaß Abschnitt<br>Kopierer<br>Workflo<br>Siehe z<br>Listen & MS Excel Aufmaß importieren<br>Erbhäll de Order gezrahl des Tiele                                                                                                    | Ger           | Weiter             | Gewerk               |                                     |                                     |                  |                   |                   |             |         |              |                        |
| Bildverknüpfung     Dokumentverknüpfung       Bildverknüpfung     Dokumentverknüpfung       Bildverknüpfung     Dokumentverknüpfung       Bildverknüpfung     Datlis-Datei importieren       Bildverknüpfung     Datlis-Datei importieren       Bildverknüpfung     Datlis-Datei importieren                                                                                                    | E E           | Aufmaß             | Absolutit            |                                     |                                     |                  |                   |                   |             |         |              |                        |
| Image: Specific Single Single Sing                                                                                                    | Swe           |                    | Abschnitt            |                                     |                                     |                  |                   |                   |             |         |              |                        |
| Siehe z       DA115-Datei importieren         Usten &       MS Excel Aufmaß importieren         Stehe z       DA115-Datei importieren                                                                                                    | 1             | Kopierer           | Bildverknüpfung      | 1                                   |                                     |                  |                   |                   |             |         |              |                        |
| Siehes DA11S-Datei importieren                                                                                                    | E             | WORKHO             | Dokumentverkn        | üpfung                              |                                     |                  |                   |                   |             |         |              |                        |
| B         Usten 8         MS Excel Aufmaß importieren         Importieren         Importieren                                                                                                    | mda           | Siehe a            | DA11S-Datei im       | ortieren                            | 1                                   |                  |                   |                   |             |         |              |                        |
| Tusin Abestmarke 7 Aufmaß harras #2 Admin - Morals 3 21 101 mdh                                                                                                    | Star          | Listen &           | MS Excel Aufma       | ß importieren                       |                                     |                  |                   |                   |             |         |              | ۲                      |
|                                                                                                    | Enthält       | die Ordnuncer      | abl des Titels       |                                     |                                     |                  | 7                 | Absatzmarke 2 Aud | fmaß hercor | #2 44   | min - Moszik | 3 32 101 mdb           |

Abbildung 2.15.

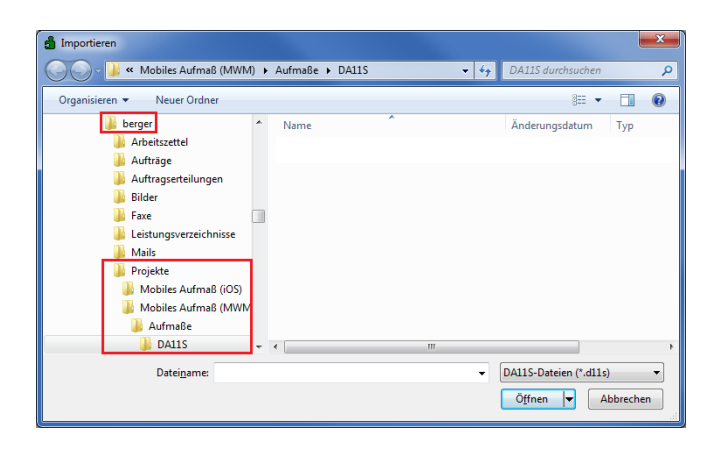

#### Das Format DA11/DA11S

- Das Plugin zum Importieren von DA11-Dateien unterstützt den Import von DA11S-Dateien (nur die Satzarten *S0* und *S4*). Damit können Ordnungszahlen mit einer Länge von maximal 14 Stellen ausgetauscht werden. Darüber hinaus unterstützt das Format **zusätzliche Raumbezeichnungen**.
- Ab Version 3.32.002 werden ausschließlich DA11S-Dateien sowohl für Positions- als auch Raumaufmaße (mit und ohne Bauteilzuordnung) unterstützt. Beim Import in ein **Raumaufmaß** werden die ggf. in der DA11S-Datei enthaltenen Positionsnummern ignoriert und die Rechenansätze direkt dem jeweiligen Raum untergeordnet. Falls in der DA11S-Datei kein Bauteil (*"Raum"*) vorhanden ist, werden die Rechenansätze in einen leeren Raum gelegt. Beim Import in ein **Positionsaufmaß** werden grundsätzlich Positionen <u>und</u> Räume angelegt. Fehlende Positionsnummern werden durch eine Position mit der *OZ "0"* ersetzt, fehlende Bauteile (*"Raum"*) werden für jede Position durch einen Raum ohne Bezeichnung ersetzt.
- Beim Import werden ggf. vorhandene Aufmaßdatensätze (Rechenzeilen, Kommentare, Bilder, ...) zunächst gelöscht und anschließend die übermittelten Daten übernommen.

Halten Sie dieses Fenster offen, um die Dateianhänge aus der empfangenen E-Mail von MWM-Piccolo darin abzulegen.

Dazu öffnen Sie jetzt in Microsoft Outlook® die E-Mail mit den Aufmaßdaten und gehen anschließend wie folgt vor:

- 1. Doppelklicken Sie den Dateianhang daten.zip, um diesen mit einem ZIP-Kompressionsprogramm (oder dem in Windows integrierten Programm) zu öffnen.
- 2. Bestätigen Sie die Schaltfläche Öffnen.
- 3. Markieren Sie alle Dateien im geöffneten Fenster durch Anklicken mit der Maus bei gedrückter [Strg]-Taste.
- 4. Ziehen Sie die Dateien mit der Maus in das geöffnete MOS'aik-Importfenster, um diese im Dateiablageordner zu speichern.
- 5. Wählen Sie jetzt die übertragene \*.dlls-Datei aus.
- 6. Betätigen Sie die Schaltfläche Öffnen.

Abbildung 2.16.

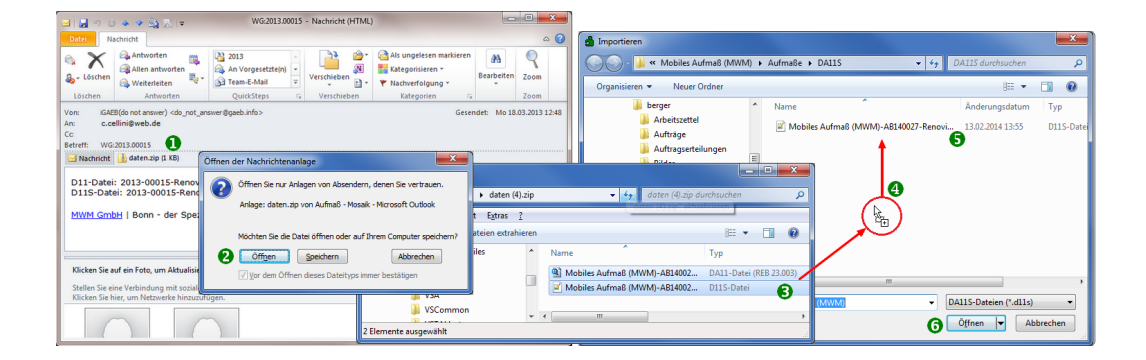

Damit wird das Aufmaß importiert:

#### Abbildung 2.17. Das importierte Aufmaß

|                       | ™<br>™ ® ×     | <   ×          | n ଲା<br>ମାନା |          | ♣ 2 [       |                  | T =              | ₿ S        | AZ 8 1112      | €\$   ‰   🔒 ;    | ŝ <b>1</b>  |   |    |   |    |       |        |
|-----------------------|----------------|----------------|--------------|----------|-------------|------------------|------------------|------------|----------------|------------------|-------------|---|----|---|----|-------|--------|
| jekte   Kalkulat      | ion   A        | ufm            | naß          |          |             |                  |                  |            |                |                  |             |   |    |   |    |       |        |
| Home: Startseite M    | obiles Aufma   | аß <b>(</b> МV | NM) - 1      | L. Auftr | ag (berger) | × Mobiles Aufma  | ıβ <b>(</b> MWM) | ) - 2. Auf | maß (berger) 🗙 |                  |             |   |    |   |    |       |        |
| Vorgang               | ۲              |                | Zweig        | j: 2. Al | ıfmaß Reno  | ovierung 13.02.2 | 014 (be          | rger)      |                |                  |             |   |    |   |    |       |        |
| Eigenschaften         | F8             | An             | schrift      | *        |             |                  |                  |            |                |                  | Kurztext    |   |    |   |    |       |        |
| Notizen & Termine »   |                | Her            | rr<br>n      |          |             |                  |                  |            |                |                  | Renovierung | 1 |    |   |    |       |        |
| Drucken & Verbuchen > | • F9           | Der            | rna ber      | ger      |             |                  | Auftrag **       |            |                |                  |             |   |    |   |    |       |        |
| Exportieren »         |                | Bac            | dstr. 1      | 2-16     |             |                  |                  |            |                |                  | Status *    |   |    |   |    |       |        |
| Ubermitteln »         |                | 536            | 604          | Bad H    | onnef       |                  |                  |            |                |                  | Offen       |   |    |   |    |       |        |
| Weitere Funktionen »  | Adresse *      |                | Zeichen      | Bel      | eg-Nr.      | . Belegdati      |                  |            |                |                  |             |   |    |   |    |       |        |
|                       |                | Mo             | biles A      | ufmaß    | (MWM)       |                  |                  |            |                | +49 2224 2011345 | berger      |   | ME |   |    |       |        |
| Datensatz             | ۲              |                |              | -0:1     |             |                  |                  |            |                |                  |             |   |    |   |    |       |        |
| Eigenschaften         | genschaften F4 |                |              |          |             |                  |                  |            |                |                  |             |   |    |   |    |       |        |
| Nachschlagen *        | F5             |                |              | Titel    | Raum OZ     | Raum/Blatt *     | Pos              | wie        | Kurztext       | Text/Ber         | echnung *   | L | B  | н | ×  | =     | Einh * |
| Position duplizieren  |                |                | F            |          |             | Wohnzimmer       |                  |            |                |                  |             |   |    |   |    |       |        |
| Löschen               | F6             |                |              |          |             |                  |                  |            | Boden          | 5,35 * 1,68 =    |             |   |    |   |    | 8,99  |        |
| Weitere Funktionen »  |                |                |              |          |             |                  |                  |            | Boden          | 4,50 * 5,16 =    |             |   |    |   |    | 23,22 |        |
|                       |                |                |              |          |             |                  |                  |            | Seiten         | 2,55 * 4,50 =    |             |   |    |   | 2  | 22,96 |        |
| Einfügen              | ۲              |                |              |          |             |                  |                  |            | Seiten         | 5,35 * 2,80 =    |             |   |    |   | 2  | 29,96 |        |
| Titel                 | Alt+1          |                |              |          |             |                  |                  |            | Vorn/Hint      | 2,55 * 5,16 =    |             |   |    |   | 2  | 26,32 |        |
| Raum/Blatt            | Alt+4          |                |              |          |             |                  |                  |            | Vorn/Hint      | 1,68 * 2,80 =    |             |   |    |   | 2  | 9,40  |        |
| Aufmaßposition        | Alt+5          |                | -            |          |             |                  |                  |            | Abzug          | 2,80 * 1,5 =     |             |   |    |   | -1 | -4,20 |        |
| Hinweistext           | Alt+6          |                |              |          |             |                  |                  |            | Abzug          | 0,92 * 2,15 =    |             |   |    |   | -1 | -1,98 |        |
| Freie Rechenzeile     | Alt+7          |                |              |          |             |                  |                  |            | Abzug          | 0,93 * 2,15 =    |             |   |    |   | -3 | -6,00 |        |
| rormet                | AIL+9          |                | »            |          |             |                  |                  |            |                |                  |             |   |    |   |    |       |        |
| Weitere »             |                |                | *            |          |             |                  |                  |            |                |                  |             |   |    |   |    |       |        |
| Weitere Schritte      |                |                |              |          |             |                  |                  |            |                |                  |             |   |    |   |    |       |        |
| Aufmaß übernehmen     |                |                |              |          |             |                  |                  |            |                |                  |             |   |    |   |    |       |        |
| Kopieren »            |                |                |              |          |             |                  |                  |            |                |                  |             |   |    |   |    |       |        |
| Workflow anzeigen »   |                |                |              |          |             |                  |                  |            |                |                  |             |   |    |   |    |       |        |
|                       |                |                |              |          |             |                  |                  |            |                |                  |             |   |    |   |    |       |        |
| Siehe auch            |                |                |              |          |             |                  |                  |            |                |                  |             |   |    |   |    |       |        |

- Sie können hier sinnvollerweise die Spalte *Kurztext* einblenden, um die **Erläuterungen** der einzelnen Rechenzeilen einzublenden.
- Werden Aufmaßdaten in ein Raumaufmaß importiert, so werden die Räume automatisch angelegt und die zugehörigen Rechenansätze darin abgelegt. Für den korrekten Import der Daten darf die Erfassung der Rechenansätze in MWM-Piccolo <u>nicht</u> mit Ordnungszahl (OZ) erfolgt sein! Weiterhin sollte beim Mobilen Aufmaß <u>mindestens ein Raum</u> definiert und den Rechenansätzen zugeordnet worden sein.
- Werden Aufmaßdaten in ein **Positionsaufmaß** importiert, so erfolgt die Zuordnung zu den Positionen anhand der Ordnungszahl (*OZ*).

Um das Aufmaß in einen Vorgang zu übernehmen, öffnen Sie diesen Vorgang (z.B. den zuvor erstellten Auftrag) und wählen Sie eine Leistung (z.B. ein Set) aus:

Abbildung 2.18.

| 🔒 MO<br>Datei                         | S'aik Projektverwaltur<br>Bearbeiten Ansich                                           | ng (Firma N<br>it Einfüger | luster<br>n Fo | AG)<br>ormat  | Projekt D            | atensatz   | Extras ?       |                 |            |                                                           |                          |                |                        |                 |           | l           | - 0                   | x        |
|---------------------------------------|---------------------------------------------------------------------------------------|----------------------------|----------------|---------------|----------------------|------------|----------------|-----------------|------------|-----------------------------------------------------------|--------------------------|----------------|------------------------|-----------------|-----------|-------------|-----------------------|----------|
| 🗋 🖨<br>Proj                           | । 🚑 📣 🗟 । 🕷<br>ekte   Aufträg                                                         | 🖻 🛍 >                      | <   ⊭<br>trag  |               | ♣ ♥                  | ⊿ 🕅        |                | T               | <b>⋕</b> S | AZ%                                                       | ; <u>111</u> €\$         | ¥   🛔          | ា ខាំ ដ                | <u> </u>        |           |             |                       |          |
| - Gi                                  | Home: Startseite                                                                      | 1obiles Aufm               | aβ <b>(</b> ΜV | VM) - 1       | 1. Auftrag (ber      | ger) ×     | Mobiles Aufmal | 3 <b>(</b> MWM) | ) - 2. /   | Aufmaß (berger)                                           | ×                        |                |                        |                 |           |             |                       |          |
| lgen                                  | Vorgang                                                                               | ۲                          |                | Zweig         | g: 1. Auftrag        | Renovie    | rung 13.02.20  | 14 (be          | rger)      |                                                           |                          |                |                        |                 |           |             |                       | ۲        |
| 2                                     | Eigenschaften                                                                         | F8                         | An             | schrift       | *                    |            |                |                 |            |                                                           |                          |                | Kur                    | ztext           |           | Auftrag     | Termin                | *        |
| ţţ                                    | Notizen & Termine »                                                                   |                            | Her            | rr<br>        |                      |            |                |                 |            |                                                           |                          |                | Rer                    | novierun        | g         | AB14002     |                       |          |
| oje                                   | Drucken & Verbuchen                                                                   | » F9                       | Ber            | nd Ber        | rger                 |            |                |                 |            |                                                           |                          | 1              | Sta                    | tus *           |           | Kalkulati   | ionsart *             |          |
| ā                                     | Exportieren »                                                                         |                            | Bar            | Badstr. 12-16 |                      |            |                |                 |            |                                                           |                          |                |                        |                 | Laba Mr   | * MCalatan  | EK ME-las             |          |
| <u>8</u>                              | Ubermitteln » 53604 Bad Honnef                                                        |                            |                |               |                      |            |                |                 |            |                                                           |                          |                |                        |                 | 43.92 €   | 1           | EK MFaktor VK<br>1.26 |          |
| Ser                                   | Weitere Funktionen » Projektakte ** Telefon **                                        |                            |                |               |                      |            |                |                 |            |                                                           |                          |                |                        |                 | Zeich     | en Beleg-Nr | . Belegda             | atum     |
|                                       |                                                                                       |                            | Mo             | biles A       | ufmaß (MWM)          | 45 ber     | ger            | ME              | AB14002    | 7                                                         |                          |                |                        |                 |           |             |                       |          |
| edi                                   | Datensatz                                                                             |                            |                |               |                      |            |                |                 |            |                                                           |                          |                |                        |                 |           |             |                       |          |
| -                                     | Eigenschaften F4 Sectionen                                                            |                            |                |               |                      |            |                |                 |            |                                                           |                          |                |                        |                 |           |             |                       |          |
| asse                                  | Nachschlagen*                                                                         | F5                         | Zus            | chläge 8      | & Faktoren (Ur       | nschalt+F8 | )              |                 |            |                                                           |                          |                |                        |                 |           |             | Detailansich          | nten »   |
| Ŷ                                     | Löschen                                                                               | F6                         |                |               | Kennung <sup>1</sup> | • OZ       | Nummer *       | Mge             | Einh       |                                                           | В                        | eschreibun     | g                      |                 |           | EP          | GP                    | <u> </u> |
| ţ;                                    |                                                                                       |                            |                | F             | Titel                | 1          | Titel          |                 |            | Vorarbeiten                                               |                          |                |                        |                 |           |             | 368,03€               | 2        |
| ö                                     | In den Watenkorh legen "F12 wah 004 22.33 m2 mit Folie und Panier abdarken. Stösse di |                            |                |               |                      |            |                |                 |            |                                                           |                          |                | dor Folia              | vorklab         | on und    | 2 00 F      | 64 21 6               |          |
| 문                                     | Finfügen alles nach Gel                                                               |                            |                |               |                      |            |                |                 |            |                                                           |                          | rnen           |                        | VEINED          | enunu     | 2,00 €      | 04,514                | •        |
| e l                                   |                                                                                       | Recht                      | enansa         | atze zu       | Joranen              |            | n-tv 090       | 54,43           | m²         | vorhandene, gestrichene Rauhfasertap                      |                          |                |                        | rauhen,         | mit       | 5,58€       | 303,72€               | Í.       |
| l a                                   | litel                                                                                 | Als Ju                     | imbo           | speich        | nern                 |            |                |                 |            | Tapetenlöser einweichen und anschliessend entfernen sowie |                          |                |                        |                 | sowie     |             |                       | - 11     |
| 1 te                                  | Set/Leistung                                                                          | Alt±5                      |                | <b>N</b>      |                      |            | T              |                 |            |                                                           |                          |                |                        |                 |           |             |                       |          |
| - A                                   | Artikel                                                                               | Alt+4                      |                |               | The                  | -          | 734-1          |                 |            | Demonitoria                                               |                          |                |                        |                 |           |             | 612.42.6              |          |
| S                                     |                                                                                       |                            |                | IT .          | nter                 | 4          | ricer          |                 |            | Kenovierung                                               | s- una Ar                | iscricitarbe   | aten                   |                 |           |             | 013,43€               | •        |
| rbeiten                               | Weitere »                                                                             |                            |                | 1+            | Set                  | 2.001      | m-pvi 051      | 54,43           | m²         | kleine Beschädi                                           | gungen am                | ı Putz beispa  | chteln                 |                 |           | 0,81€       | 44,09€                | Ē        |
| Büroal                                | Weitere Schritte                                                                      | ۲                          |                | -             | Set                  | 2.002      | m-pvi 001      | 54,43           | m²         | leichte Verunrei<br>und dgl. entferr                      | nigungen v               | von Staub, v   | ereinzelt              | en Putzs        | spritzern | 1,46 €      | 79,47€                | Ē        |
| Jgen                                  | Workflow anzeigen »<br>Akontoverwaltung                                               |                            |                | -             | Set                  | 2.003      | m-pg 010       | 54,43           | m²         | mit Tiefgrund, v                                          | vasservero               | lünnbar grun   | ndieren                |                 |           | 3,12€       | 169,82€               | £        |
| wertui                                | Stunden und Material                                                                  | buchen                     |                | -+            | Set                  | 2.004      | m-pi 012       | 54,43           | m²         | Dispersionsfarb<br>deckend streich                        | e nach DIM<br>en oder ro | len weiß ode   | lasse 3,<br>er hell ge | matt, 2<br>tönt | x gut     | 5,88 €      | 320,05€               | Ł        |
| Aus                                   | Plugins »                                                                             |                            |                | >>            |                      |            |                |                 |            |                                                           |                          |                |                        |                 |           |             |                       |          |
| daten                                 | Cinho such                                                                            |                            |                |               |                      |            |                |                 |            |                                                           |                          |                |                        |                 |           |             | 981,46€               | -        |
| a a a a a a a a a a a a a a a a a a a | Siche duch                                                                            |                            | Zał            | hlungsa       | art *                |            |                |                 |            |                                                           | GP Sur                   | nme Raba       | ttfähig                | ± %*            | Netto     | USt.        | Brutto                |          |
| 5                                     | Listen & Strukturansid                                                                | nten »                     | Ein            | zeleinzu      | ig per SEPA-Last     | schrift    |                | _               | _          |                                                           | × 981,46                 | € <u>981,4</u> | 6€                     | I               | 981,46 €  | 186,48 €    | 1.167,94 €            | <u> </u> |

Titel.Set 1. Auftrag (AB140027) berger #11 Admin - Mosaik 3.32.101.mdb

Gehen Sie dann im Bereich Datensatz auf Weitere Funktionen » und wählen dort Rechenansätze zuordnen ...:

Abbildung 2.19.

| Set 1.001: 22,33 m <sup>2</sup> Abdecken Folie und Papier          | x |  |  |  |  |  |  |  |  |  |  |
|--------------------------------------------------------------------|---|--|--|--|--|--|--|--|--|--|--|
| Aufmaß                                                             |   |  |  |  |  |  |  |  |  |  |  |
| Zweig: 2. Aufmaß Renovierung 13.02.2014 (berger)                   |   |  |  |  |  |  |  |  |  |  |  |
| <u>R</u> echenansätze                                              |   |  |  |  |  |  |  |  |  |  |  |
| Aufmaßraum: Wohnzimmer                                             |   |  |  |  |  |  |  |  |  |  |  |
| ✓ 0001B0: Boden 5,35 * 1,68 =                                      | _ |  |  |  |  |  |  |  |  |  |  |
| ✓ 0001C0: Boden 4,50 * 5,16 =<br>0001D0: Seiten 2,55 * 4,50 = [x2] |   |  |  |  |  |  |  |  |  |  |  |
| 0001E0: Seiten 5,35 * 2,80 = [×2]                                  |   |  |  |  |  |  |  |  |  |  |  |
| 0001F0: Vorn/Hint 2,55 * 5,16 = [×2]                               |   |  |  |  |  |  |  |  |  |  |  |
| 0001G0: Vorn/Hint 1,68 * 2,80 = [×2]                               |   |  |  |  |  |  |  |  |  |  |  |
| 0001H0: Abzug 2,80 ~ 1,5 = [x-1]                                   |   |  |  |  |  |  |  |  |  |  |  |
| 0001J0: Abzug 0,93 * 2,15 = [×-3]                                  |   |  |  |  |  |  |  |  |  |  |  |
|                                                                    |   |  |  |  |  |  |  |  |  |  |  |
|                                                                    |   |  |  |  |  |  |  |  |  |  |  |
|                                                                    |   |  |  |  |  |  |  |  |  |  |  |
|                                                                    |   |  |  |  |  |  |  |  |  |  |  |
|                                                                    |   |  |  |  |  |  |  |  |  |  |  |
|                                                                    |   |  |  |  |  |  |  |  |  |  |  |
|                                                                    |   |  |  |  |  |  |  |  |  |  |  |
|                                                                    |   |  |  |  |  |  |  |  |  |  |  |
| ,<br>Musterveroleich                                               |   |  |  |  |  |  |  |  |  |  |  |
| OK Abbrechen                                                       |   |  |  |  |  |  |  |  |  |  |  |
|                                                                    |   |  |  |  |  |  |  |  |  |  |  |

Sie können im oberen Bereich (Aufmaß) ein im Projekt vorhandenes Aufmaß auswählen und die darin verfügbaren Berechnungen einzeln auswählen. Wählen Sie hier also die zu der ausgewählten Leistung gehörigen Massenberechnungen aus und klicken Sie auf OK, um diese als sogenanntes "integriertes Aufmaß" bzw. "integrierte Rechenzeile" in Ihren Vorgang zu übernehmen:

#### Abbildung 2.20.

| MO<br>Datai     | S'aik Projektverwaltung (Firma )                                                                                                    | Muster AG)                                        | Desight Dat          | 45    | Eutros 2 |       |      |                                                                               |                  |                      |                   |              |  |
|-----------------|----------------------------------------------------------------------------------------------------|---------------------------------------------------|----------------------|-------|----------|-------|------|-------------------------------------------------------------------------------|------------------|----------------------|-------------------|--------------|--|
|                 | Bearbeiten Ansicht Einfuge<br>≥ /Æs. ∧nh. Da. IV Bas ich *                                                                                                    |                                                   |                      | a 📾 🛛 |          | т #   | ç    | 0 7 0/ <sup>111</sup> c. 112 A.                                               | a <b>a</b>       |                      |                   |              |  |
|                 |                                                                                                    | <u> </u>                                          | * *   4              |       | Z* A*    | • #   | 3    |                                                                               |                  |                      |                   |              |  |
| Proj            | ekte   Aufträge   Auf                                                                                                    | ftrag                                             |                      |       |          |       |      |                                                                               |                  |                      |                   |              |  |
| <b>E</b>        | Home: Startseite / Mobiles Aufina6 (MWM) - 1. Auftrag (berger) X / Mobiles Aufina6 (MWM) - 2. Aufina6 (berger) X                                                                                                    |                                                   |                      |       |          |       |      |                                                                               |                  |                      |                   |              |  |
| Be              | Vorgang                                                                                                    | Zweig: 1, Auftrag Renovierung 13.02.2014 (berger) |                      |       |          |       |      |                                                                               |                  |                      |                   |              |  |
| ¥.              | Figure that E9                                                                                                    | Anschrift                                         | *                    |       |          |       | ÷.   |                                                                               | Kurztext         |                      | Auftrag           | Termin *     |  |
| 2               | Notizen & Termine »                                                                                                    | Herr                                              |                      |       |          |       |      |                                                                               | Renovierung      | 3                    | AB140027          |              |  |
| je              | Drucken & Verbuchen » F9                                                                                                    | Bernd Berger Status *                             |                      |       |          |       |      |                                                                               |                  |                      | Kalkulationsart * |              |  |
| Ť               | Exportieren »                                                                                                    | Namensz                                           | [Namenszusatz] Offen |       |          |       |      |                                                                               |                  |                      | EK+Zuschlag       |              |  |
| 8               | Übermitteln »                                                                                                    | 53604                                             | 2-10<br>Rad Honnef   |       |          |       |      |                                                                               | Lohn EK *        | Lohn VK *<br>43.02 € | MFaktor E         | K MFaktor VK |  |
| er.             | Weiters Euclitionen »                                                                                                    | Projektal                                         | kto **               |       |          |       |      | Talafon **                                                                    | Adresse *        | Zeichen              | Balag-Nr          | Beleadatum   |  |
| S               | weitere Funktionen »                                                                                                    | Mobiles A                                         | ufmaß (MWM)          |       |          |       |      | +49 2224 2011345                                                              | berger           | ME                   | AB140027          | Deleguatum   |  |
| egie            | Datensatz 🏾 🔺                                                                                                    | -                                                 |                      |       |          |       |      |                                                                               |                  |                      |                   |              |  |
| ~               | Franchaften 54 Positionen                                                                                                    |                                                   |                      |       |          |       |      |                                                                               |                  |                      |                   |              |  |
| asse            | Nachschlagen* F5                                                                                                    | Zuschläge & Faktoren (Umschalt+F8)                |                      |       |          |       |      |                                                                               |                  |                      | Detailansichten » |              |  |
| ¥.              | Löschen F6                                                                                                    |                                                   | Kennung              | * 0Z  | Nummer * | Mge   | Einh | Beschreibung                                                                  |                  |                      | EP                | GP 🔺         |  |
| hehmer Logistik | Weitere Eusktienen v                                                                                                    |                                                   | Titel                | 1     | Titel    |       |      | Vorarbeiten                                                                   |                  |                      |                   | 396,48€      |  |
|                 | Finfligen                                                                                                    | <b>)</b>                                          | Set                  | 1.001 | m-ab 004 | 32,21 | m²   | mit Folie und Papier abdecken, Stösse o<br>alles nach Gebrauch entfernen      | ler Folie verkle | eben und             | 2,88 €            | 92,76 €      |  |
|                 | Titel Alt+1                                                                                                    |                                                   | E Artikel            |       | m-ab 001 | 1,1   | m²   | Abdeckpapier 130 g<br>Hergestellt nach neuesten umweltvertr                   | äglichen Verfa   | hren                 | 0,13€             | 0,14€        |  |
| ounterr         | Position Alt+3<br>Set/Leistung Alt+5                                                                                                    | -                                                 | Artikel              |       | m-ab 010 | 1,1   | m²   | Abdeckfolie Type 30<br>Hergestellt nach neuesten umweltvertr                  | äglichen Verfa   | hren                 | 0,06€             | 0,07€ ≡      |  |
| S               | Artikel Alt+4                                                                                                    | -8                                                | E Artikel            |       | m-ab 050 | 2,2   | m    | Klebeband                                                                     |                  |                      | 0,05€             | 0,11€        |  |
| eiten           | Weitere »                                                                                                    |                                                   | 000 1B0              |       |          | 8,99  |      | 5,35 * 1,68 =                                                                 |                  |                      |                   |              |  |
| oart            | Weitere Schritte                                                                                                    |                                                   | 0001C0               |       |          | 23.22 |      | 4.50 * 5.16 =                                                                 |                  |                      |                   |              |  |
| Bü              | Kopieren »                                                                                                    |                                                   |                      |       |          | /     |      |                                                                               |                  |                      |                   |              |  |
| E I             | Workflow anzeigen »                                                                                                    | 2                                                 |                      |       |          |       |      |                                                                               |                  |                      |                   |              |  |
| )<br>Bun        | Akontoverwaltung                                                                                                    |                                                   | -                    |       |          |       |      |                                                                               |                  |                      |                   |              |  |
| vert            | Stunden und Material buchen                                                                                                    | -+-                                               | Set                  | 1.002 | m-tv 090 | 54,43 | m²   | Vornandene, gestrichene Rauhfasertap<br>Tapetenlöser einweichen und anschlies | send entferne    | n, mit<br>n sowi     | 5,58 €            | 303,72€      |  |
| Ausv            | Plugins »                                                                                                    |                                                   |                      |       |          |       |      |                                                                               |                  |                      |                   |              |  |
| aten            |                                                                                                    | <b>P</b>                                          | Titel                | 2     | Titel    |       |      | Renovierungs- und Anstricharbei                                               | ten              |                      |                   | 613,43 €     |  |
| The second      | Siehe auch 🔹                                                                                                    | 7-11-00                                           |                      |       | 1        |       |      | CD Summer Debendi                                                             |                  | Nama                 | 1104              |              |  |
| le l            | Listen & Strukturansichten »                                                                                                    | sichten » Einzeleinzup ger SEPA-Lastschrift       |                      |       |          |       |      |                                                                               |                  | 1.009.91 €           | 191.88 €          | 1.201.79 €   |  |
|                 | and the second second sec |                                                   |                      |       |          |       | _    |                                                                               | -                |                      |                   |              |  |

Titel.Set 1. Auftrag (AB140027) | berger | #13 | Admin - Mosaik 3.32.101.mdb

Verfahren Sie analog für alle weiteren Leistungen des Vorgangs.

Weitere Details finden Sie in ??? und ???.